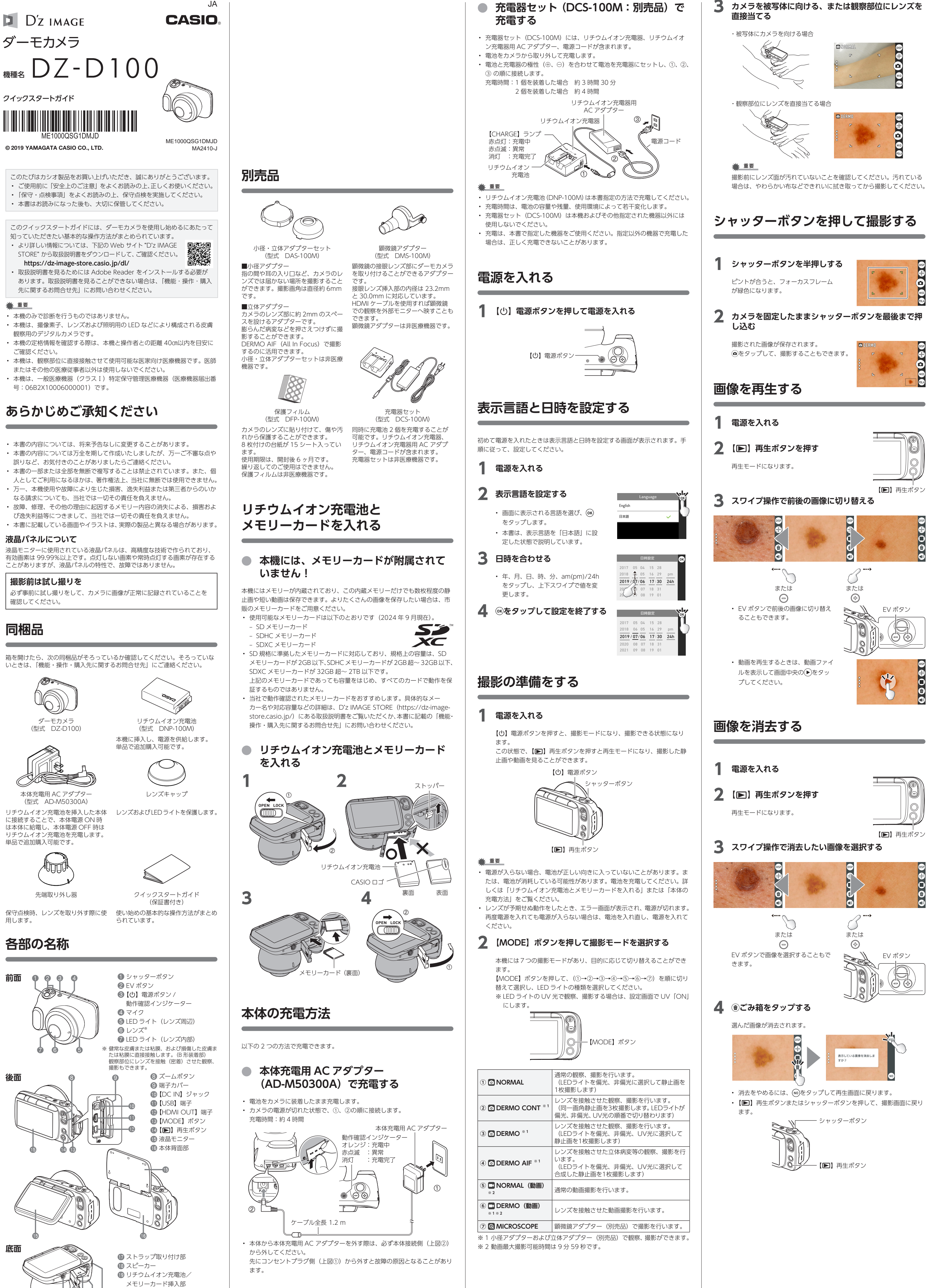

20 電池カバー 三脚穴

|                                       | 通常の観察、撮影を行います。<br>(LEDライトを偏光、非偏光に選択して静止画を<br>1枚撮影します)                      |
|---------------------------------------|----------------------------------------------------------------------------|
| ② O DERMO CONT * 1                    | レンズを接触させた観察、撮影を行います。<br>(同一画角静止画を3枚撮影します。LEDライトが<br>偏光、非偏光、UV光の順番で切り替わります) |
| 3 DERMO * 1                           | レンズを接触させた観察、撮影を行います。<br>(LEDライトを偏光、非偏光、UV光に選択して<br>静止画を1枚撮影します)            |
| 4 O DERMO AIF *1                      | レンズを接触させた立体病変等の観察、撮影を行います。<br>(LEDライトを偏光、非偏光、UV光に選択して<br>合成した静止画を1枚撮影します)  |
| ⑤ I NORMAL (動画)<br>※ 2                | 通常の動画撮影を行います。                                                              |
| 6 <b>DERMO (動画)</b><br>※1 ※ 2         | レンズを接触させた動画撮影を行います。                                                        |
|                                       | 顕微鏡アダプター(別売品)で撮影を行います。                                                     |
| ※ 1 小径アダプターおよび立体アダプター(別売品)で観察、撮影ができます |                                                                            |

# 画像管理ソフトを使用する

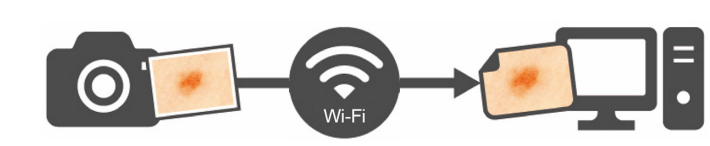

本機に搭載されている無線機能と画像管理ソフト "D'z IMAGE Viewer D" を 使って、撮影した画像をお使いのパソコンに転送することができます。

# パソコンに画像管理ソフトをインストールする

- 画像管理ソフト "D'z IMAGE Viewer D" は下記の Web サイトから ダウンロードしてください。"D'z IMAGE Viewer D" の動作環境に ついても、下記の Web サイトでご確認いただけます。 https://dz-image-store.casio.jp/dl/#viewer
- ・ ダウンロードした "D'z IMAGE Viewer D" のインストーラーをダブ ルクリックします。画面の指示に従ってインストールしてください。

# 2 カメラの無線機能をオンにする

● 画面左端の 8(呼び出し)をタップします。

② (家)をタップし、無線機能をオンにします。

- ③ をタップして、撮影情報を表示します。
- ・ 無線機能がオンになっていることを確認してください。
- ・ 無線機能には、AP モードと STATION モードがあります。モードの 設定方法については、D'z IMAGE STORE に掲載の取扱説明書をご確 認ください。

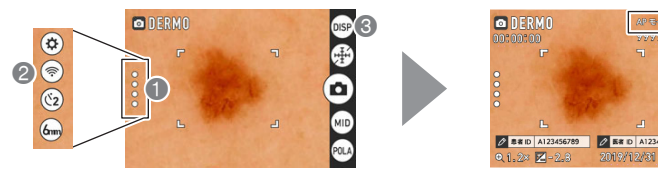

無線機能 オン表示

# パソコンの Wi-Fi 接続を許可する

- ここでは Windows 10(64bit)のデスクトップ画面からの遷移を例 にして説明します。
- ・ Windows のデスクトップ画面の「🕂 スタート 🕦」から「設定 2」 をクリックしてください。

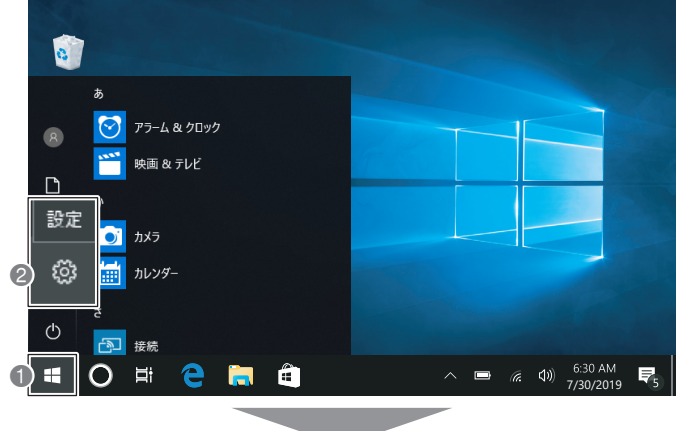

#### 「ネットワークとインターネット ③」をクリックしてください。 設定 Windows の設定 設定の検索 システム ディスプレイ、サウンド、通知、電源 ビア デバイス Bluetooth プリンター、マウス ദ ネットワークとインターネット 電話 Wi-Fi, 機内モード, VPN 📝 個人用設定 アプリ

その他の画像転送方法

- メモリーカードまたは USB ケーブルを使って、本機の画像をお使いのパソ コンに転送することができます。
- ・ メモリーカードまたは USB ケーブル接続での画像転送方法については、D'z IMAGE STORE に掲載の取扱説明書をご確認ください。

# 安全上のご注意

ご使用の前に、必ずこの「安全上のご注意」をよくお読みの上、取扱説明書の 記載に従って、正しくお使いください。

| $\triangle$ | 危険 | 死亡または重傷を負う可能性が大きい内容を示してい<br>ます。 |
|-------------|----|---------------------------------|
|             | 敬什 | 死亡または重傷を負う可能性がある内容を示していま        |

警告 ∕!∖ す。 軽傷を負う可能性および物的損害が発生する可能性が

注意 ある内容を示しています。

## 絵表示の例

◎ 記号は [してはいけないこと] を意味します。(左の例は、分解禁止)

● 記号は「しなければならないこと」を意味します。 (左の例は、電源プラグをコンセントから抜く)

# ▲ 警告

#### 本体充電用 AC アダプターについて

AC アダプターによる火災・感電を防ぐため、次のことは必ず守る。 • 指定品以外の AC アダプターは絶対に使わない  $\bigcirc$ 

- AC アダプターを指定の機器以外には絶対に使わない ・ 電源は、AC100V(50/60Hz)以外のコンセントは使わない
- たこ足配線をしない • 布団、毛布などをかぶせて使わない、熱器具のそばで使わない
- ・ 重いものを乗せない、電源コードを束ねたまま使わない
- 重いものを乗せない、ケーブルを束ねたまま使わない
- ・ 加熱しない、加工しない、傷つけない ・ 無理に曲げない、ねじらない、引っ張らない

```
◎ ぬれた手で電源プラグに触れない。
```

感電の原因となります。

● AC アダプターや電源コードが傷んだら、「修理に関するお問合せ先」 に 演 終 す ス に連絡する。

そのまま使うと、火災・感電の原因となります。 AC アダプターは水がかからない状態で使用する。 水がかかると火災・感電の原因となります。

- AC アダプターや電源コードの上に花瓶など液体が入ったものを置か
- ない。 水がかかると火災・感電の原因となります。

雷が鳴り始めたら、電源コンセントに接続されている機器に触れない。 

# ⚠ 注意

#### 本体充電用 AC アダプターについて AC アダプターによる火災・感電を防ぐため、次のことは必ず守る。

- 電源プラグはコンセントの奥まで確実に差し込む
- i k • 使用後は、電源プラグをコンセントから抜く
- 電源プラグを抜くときは、電源コードを引っ張らない(必ず電源  $\bigcirc$ プラグを持って抜く)
- ・ 長時間使用しないときは電源プラグをコンセントから抜く
- 電源プラグは年1回以上コンセントから抜いて、電源プラグの刃 0 と刃の周辺部分にほこりがたまらないように乾いた布で清掃する
- 電源コード(特に電源プラグやジャック部分)の清掃には、洗剤  $\bigcirc$ を使わない

# 使用上のご注意

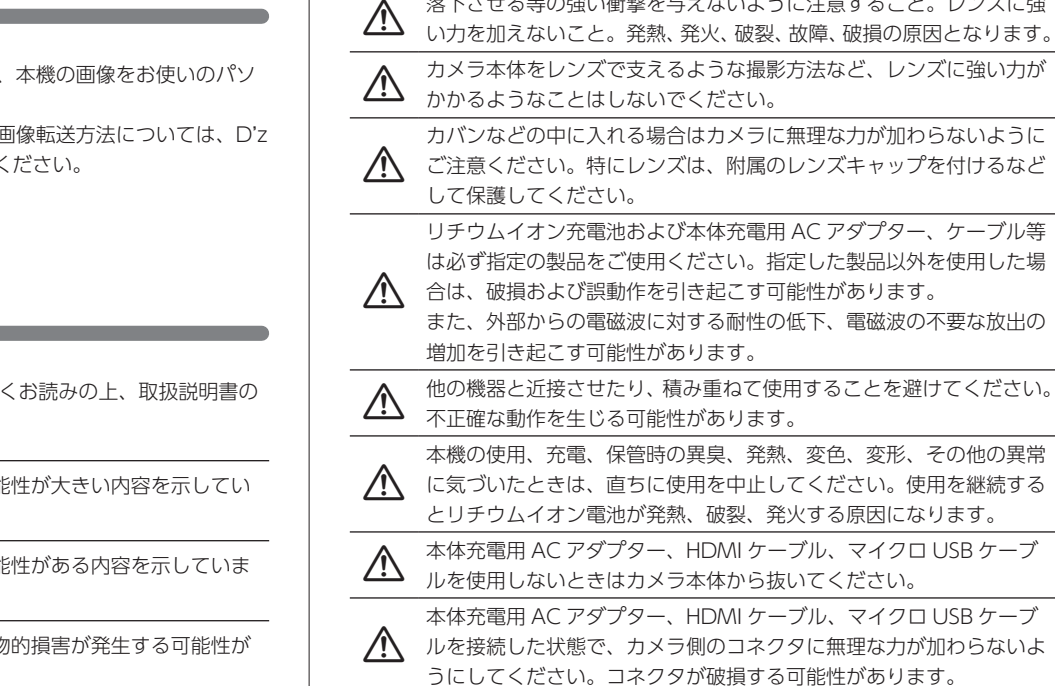

## ■ 人体への損傷の原因となります

観察、撮影時にはカメラのグリップをしっかり握り、落下にご注意く ださい。

■ 発熱、発火、破裂、故障、破損などの原因となります

落下させる等の強い衝撃を与えないように注意すること。レンズに強

⚠ 特に患者の上で作業するときは、患者に直接落下しないようご注意く ださい。

## ■ ウイルス感染、情報漏洩の恐れがございます

PC(Wi-Fi 経由または USB 経由)と接続する際には厚生労働省の定 める「医療情報システムの安全管理に関するガイドライン」に準拠し た環境で使用してください。

所有者が不明もしくは自身が管理していないメモリーカードは使用し  $\triangle$ ないでください。PC をネットワークに接続した環境下で使用する際 は、コンピュータウイルスおよび情報漏洩などにご注意ください。

外圧や衝撃、落下など取り扱い上の過失による、レンズ や液晶モニター、内部基板などの破損が原因の故障修理 は保証期間内でも有償となります。

# 使用環境について

- 使用可能温度範囲:10~30℃
- ・ 使用可能湿度範囲: 10~85% RH(結露しないこと)
- 次のような場所には置かないでください。
- 直射日光の当たる場所、湿気やほこり、砂の多い場所
- 冷暖房装置の近くなど極端に温度、湿度が変化する場所
- 日中の車内、振動の多い場所

- 高所からの落下などで本体の破損や人体へのけがの恐れのある場所 ・ 屋内で使用してください。(診療室や在宅診療の家屋内など)

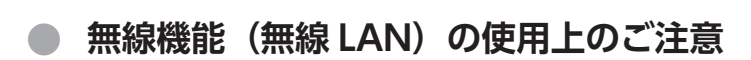

## 仕向地について

本機の無線 LAN 機能は、日本での利用を前提としています。日本国外での使 用は、その国の電波関連規格等に違反するおそれがあり、当社では一切の責任 を負いかねます。

# ● 電池を長持ちさせるために

消費電力をおさえるため、本機にはスリープ機能とオートパワーオフ機能があ ります。

- ・ 撮影モードで約1分間何も操作しないと、スリープ状態になり、液晶モニター と LED ライトが消灯します。スリープ状態を解除するには、いずれかのボ タンを押します。
- ・ 本機を使用中に約5分間何も操作しないと、自動的に電源が切れます(オー トパワーオフ機能)。

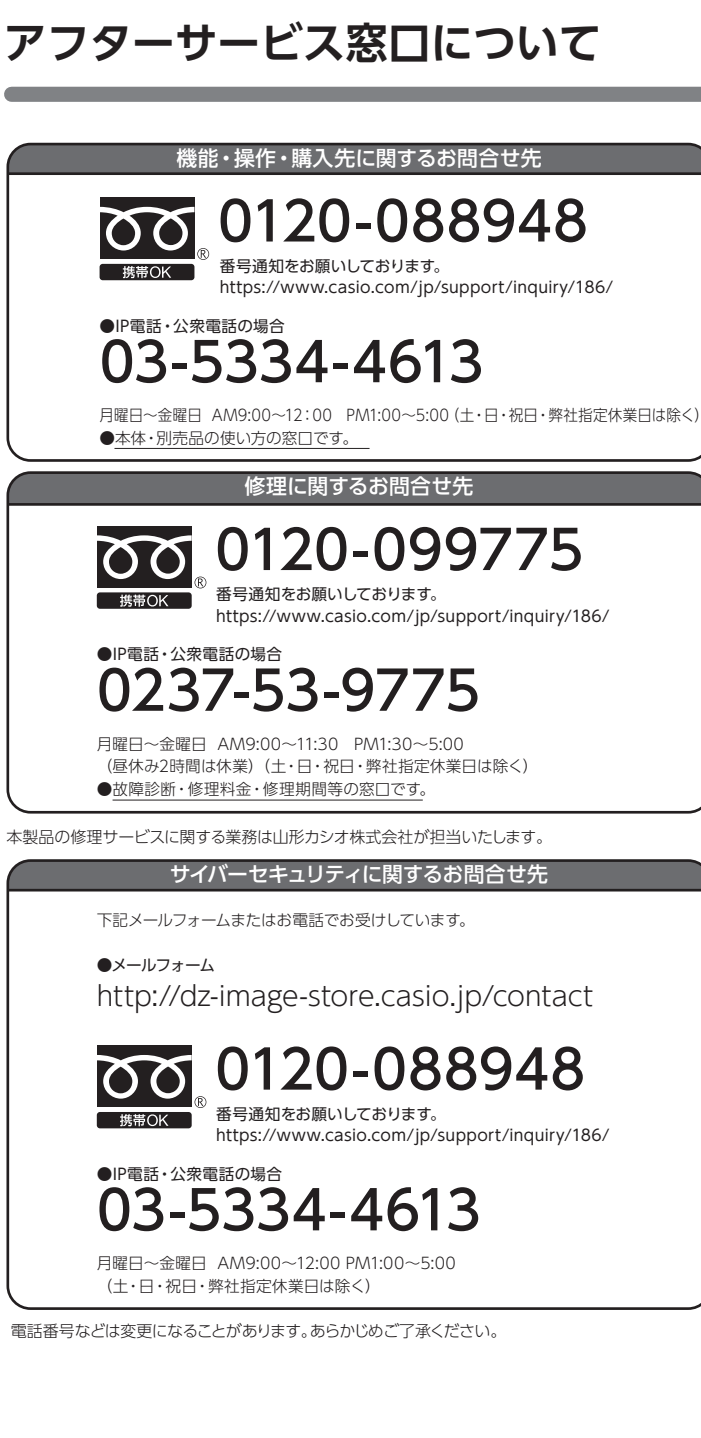

・「Wi-Fi④」をクリックし、Wi-Fi 設定がオンになっていることを確認 してください。

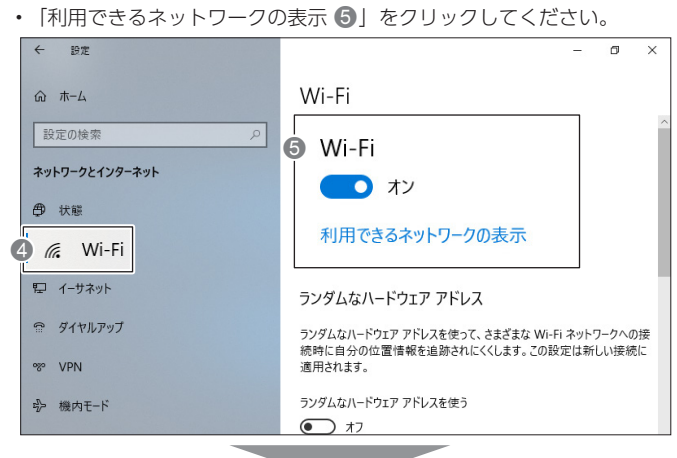

- カメラの SSID 6 を選択してください。 SSID: DZ-D100 パスワード:0000000
- 個人情報保護のため、パスワードの変更をおすすめします。パスワー ドの変更については D'z IMAGE STORE に掲載の取扱説明書をご確 認ください。

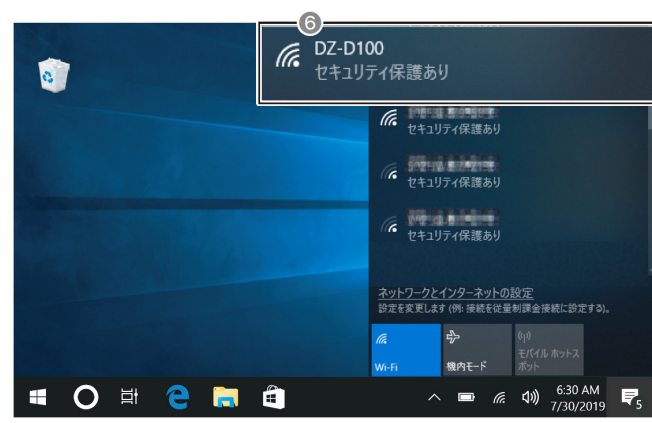

## **4** D'z IMAGE Viewer D に撮影した画像を転送する

- ・ パソコン画面上の "D'z IMAGE Viewer D" の ▶ をダブルクリックし てください。
- ・ 起動画面から「自動転送 OFF」をクリックしてください。

<mark> o 💀 💻</mark> 自動転送 OFF

・「自動転送 OFF」から「画像転送中」に切り替わると画像転送が開始 されます。撮影した画像が、"D'z IMAGE Viewer D" に保存されます。

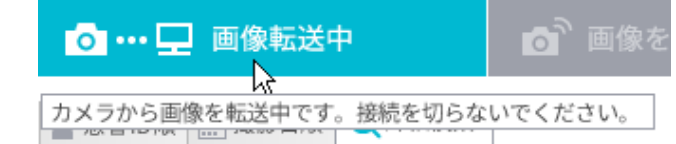

# 商標、登録商標について

Windows, Windows 10 は、米国およびその他の国における Microsoft Corporation の登録商標または商標です。

#### ■ 網膜や角膜の炎症、網膜剥離、視力の低下、失明などの 原因となります

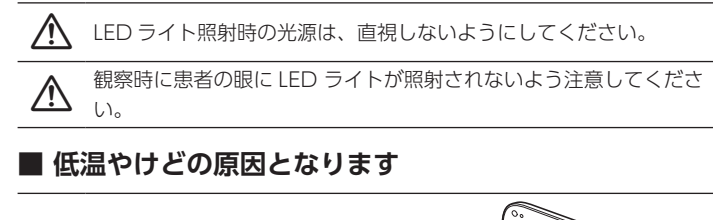

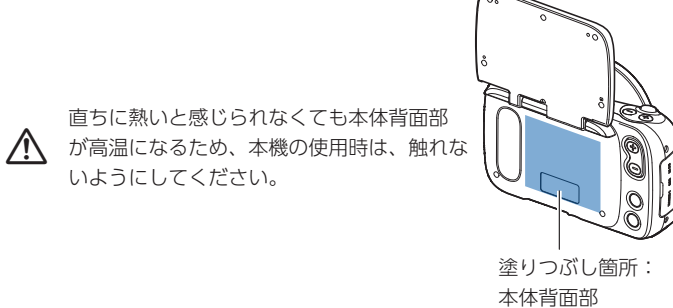

### ■ 発煙、変色、故障などの原因となります

ださい。

- LED ライト発光部に触れないでください。
- LED ライトに汚れや異物が付着している状態で発光させないでくださ 6)-

## ■他の電子機器への影響を及ぼす原因となります

植込み型または装着型医療機器をご使用の方に本機を近づけないでく ださい。  $\mathbb{N}$ 撮影する場合は、患者の様子に充分注意しながら短時間で撮影してく

## ■ 発熱、発火、破裂、失明、火傷、破損などの原因となり ます

- リチウムイオン充電池が充電時間を超えても、充電が完了しない場合 ▲ は充電を停止してください。リチウムイオン充電池が発熱、発火、破 裂する恐れがあります。
- リチウムイオン充電池は金属類と一緒に持ち運びや保管をしないでく <u>/</u> ださい。
- リチウムイオン充電池が発熱、発火、破裂する恐れがあります。
- リチウムイオン充電池の漏液で皮膚や衣服に付着した場合は、直ぐに 綺麗な水で洗い流してください。皮膚のかぶれ、目に入った場合は、 失明の恐れがあります。
- リチウムイオン充電池が漏液したり、異臭がする場合は、直ちに火気 ▲ より遠ざけてください。漏れた電解液に引火し、破裂、発火する原因 になります。
- 液晶モニターの開閉時に液晶モニターを強く押したり、タッチパネル
- 使用時に先の尖った物や硬い物で押したりしないこと。液晶モニター が破損する原因となり、割れたガラスによって傷害の恐れがあります。
- 本機は使用環境の温度範囲で使用してください。直射日光の当たる場 ▲ 所や暖房器具等、高温環境での使用は、発熱、発火、破裂の恐れがあ ります。
- 本機を濡らさないまたは濡れた手で操作しないでください。 発熱、感電、火災、火傷、故障、破損などの原因となります。
- オートクレーブ等による滅菌処理をしないでください。  $\triangle$ 感電、火災、火傷、故障、破損の原因となります。

## ■ 不正な動作を起こす原因となります

電磁波を発する照明機器や通信機器は、本機の近くで使用しないでく <u></u>ださい。 互いに不正確な動作を生じる可能性があります。

# ● リチウムイオン充電池の取り扱いについて (リサイクルのお願い)

不要になった電池は、貴重な資源を守るために廃棄しないで最寄 6,S りの排出協力店・排出協力自治体へお持ちください。

- Li-ion 00 <最寄りの排出協力店・排出協力自治体へ>
  - 詳細は、一般社団法人 JBRC のホームページをご参照ください。 ホームページ https://www.jbrc.com/

# 困ったときは

#### カメラの充電ができない

- 本体充電用 AC アダプターのケーブルを抜き差ししてください。
- ・ カメラから電池をいったん取り出し、入れ直してください。

## 電源が入らない

- ・ カメラに電池が入っているか確認してください。
- 電池が消耗している可能性があります。電池を充電してください(本書 「本 体の充電方法」)。充電してもすぐに電池が消耗する場合は、電池の寿命です。 別売のリチウムイオン充電池(DNP-100M)をお買い求めください。

## カメラの電源が切れない、ボタンを押しても動作しない

カメラから電池をいったん取り出し、入れ直してください。

## 電源が勝手に切れた

- ・ オートパワーオフ機能が働いた可能性があります。電源を入れ直してくださ い。
- ・ 電池が消耗している可能性があります。電池を充電してください。

## ピントが合わない

- ・ レンズが汚れている可能性があります。レンズの汚れをふき取ってから、も う一度ピントを合わせてください。
- ・ シャッターボタンを半押しせずに撮影すると、ピントが合わない場合があり ます。
- シャッターボタンの半押しを確実に行い、ピントを合わせてください。
- 撮影モードの設定が撮影シーンに合っていない可能性があります。 【MODE】ボタンで、目的に応じた撮影モードに切り替えてくだい(本書「撮 影の準備をする」)。

## 画像管理ソフト "D'z IMAGE Viewer D" と接続できない

- ・ 本機の無線機能がオンになっていることを確認してください(本書「画像管 理ソフトを使用する|)。
- モード設定が異なる可能性があります。無線機能のモード設定については、 D'z IMAGE STORE に掲載の取扱説明書をご確認ください。

## レンズ内部にゴミなどが付着している

附属品の先端取り外し器を使用してレンズを取り外し、ゴミを取り除いてくだ さい。使用方法については D'z IMAGE STORE に掲載の取扱説明書をご確認く ださい。

ただし、ゴミがレンズ内部に入り込む原因となるため、安易にレンズを取り外 さないでください。